# TUTORIAL XCON INTERFACES HTTPYRSS

# TABLA DE CONTENIDO

### Contenido

| Definiciones según el manual             | ¡Error! Marcador no definido.  |
|------------------------------------------|--------------------------------|
| Ejecución y ejemplos de la interfaz HTTP | 6                              |
| Ejecución y ejemplos de la interfaz RSS  | 1;Error! Marcador no definido. |

### Definiciones según el manual

#### INTERFAZ HTTP:

Esta interfaz se encuentra incluida dentro de la interfaz XCON que a su vez se encuentra dentro de NETx.

Según el manual oficial de NETx BMS Studio:

La interfaz HTTP puede ser usada para obtener información de un host remoto desde el servidor de NETx BMS. Una simple petición HTTP es enviada al host remoto y su resultado es almacenado en otro ítem. Éste puede ser leído, analizado, y más información puede ser sacada de él. Necesita ser habilitada antes de usarla.

Parámetros:

- GET:
  - El tipo de datos es String, su valor por defecto es None.
  - Las reglas de acceso establecidas permiten la Lectura y la Escritura.
  - Su ruta estándar es NETx.XCON.<HTTP>.GET.
  - Es necesario que el parámetro Enabled esté activado para que al modificar el parámetro se envié la petición HTTP get de forma inmediata.
  - Nota: No es necesario incluir <u>http://</u> ya que es incluido al llamar al comando.
  - Ejemplo: <u>www.dte.us.es</u>
- PUT:
  - El tipo de datos es String, su valor por defecto es None.
  - Las reglas de acceso establecidas permiten la Lectura y la Escritura.
  - Su ruta estándar es NETx.XCON.<HTTP>.PUT
  - Es necesario que el parámetro Enabled esté activado para que al modificar el parámetro se envié la petición HTTP put de forma inmediata.
  - Nota: No es necesario incluir <u>http://</u> ya que es incluido al llamar al comando.

#### • RESULT:

- El tipo de datos es String, su valor por defecto es None.
- Las reglas de acceso establecidas permiten la Lectura.
- Su ruta estándar es NETx.XCON.<HTTP>.RESULT.
- El resultado de la última petición HTTP enviada será almacenada en este ítem.
- Ejemplo: <HTML><HEAD>My Page</HEAD><BODY>Hello World!</BODY ></HTML>

#### • Enabled:

- El tipo de datos es Boolean y su valor por defecto es 0 (False).
- Las reglas de acceso establecidas permiten la Lectura y la Escritura.
- Su ruta estándar es NETx.XCON.<HTTP>.Enabled.
- Según el manual, si este ítem del servidor es puesto a "True" cualquier comando Get Put será inmediatamente enviado fuera del servidor a su destino determinado, pero al menos en esta versión de NETx BMS Studio (2.0.7210) y en la anterior (2.0.7000), es necesario ponerlo éste parámetro a True antes de hacer el comando Get o Put, ya que si se hace como dice el manual tendremos que volver a escribir el comando Get/Put de nuevo una vez establecido Enabled como True.
- LastError:
- El tipo de datos es String y su valor por defecto es empty string.
- Las reglas de acceso establecidas permiten la Lectura y la Escritura.
- Su ruta estándar es NETx.XCON.<HTTP>.LastError
- Si un error ocurre durante la transmisión, éste será almacenado aquí. El ítem del servidor mantendrá este valor. Este cambiará en el siguiente error, también puede ser sobrescrito mediante un script y de otras maneras.

#### INTERFAZ RSS:

Esta interfaz se encuentra incluida dentro de la interfaz XCON que a su vez se encuentra dentro de NETx.

Según el manual oficial de NETx BMS Studio:

La interfaz RSS permite al usuario obtener información desde un RSS provider. Ésta necesita ser habilitada antes para poder usarse. Escribiendo una RSS URL inicializaremos la comunicación.

El RSS facilita la gestión y publicación de información y noticia webs. RSS es una forma estandarizada de distribución de la información de las páginas web a los lectores de las páginas. Esta información se distribuye a través de las fuentes RSS oCanales RSS. Gracias al RSS, los lectores pasan a tener una herramienta útil para mantenerse informado sobre las noticias y webs que le resultan de interés, conservando y almacenando toda la información en un solo lugar que se actualiza de manera automática.

En el archivo RSS simplemente están los datos de las novedades del sitio, como el título, fecha de publicación o la descripción. El programa que lea el RSS será encargado de darle estilo o apariencia a los datos que se incluyan en el archivo y presentarlos de una manera atractiva al usuario y de fácil lectura.

Que RSS sea un formato basado en XML significa que el archivo RSS se compone por una serie de etiquetas definidas que tendrán un formato dado, que respetará las reglas generales de XML.

Parámetros:

- GET:
  - El tipo de datos es String, su valor por defecto es None.
  - Las reglas de acceso establecidas permiten la Lectura y la Escritura.
  - Su ruta estándar es NETx.XCON.<RSS>.GET.
  - Es necesario que el parámetro Enabled esté activado para que al modificar el parámetro se envié la petición RSS get de forma inmediata.
  - o La URL de la fuente RSS se colocará aquí.
  - Ejemplo: http://www.dte.us.es (dado que funciona igual que http para url normales)
  - En el caso de usar una URL RSS sería necesario poner "http:// " dirección ".xml"
     Ejemplo: http://estaticos.elmundo.es/elmundo/rss/portada.xml

#### • CHANNEL:

- El tipo de datos es INT4, su valor por defecto es -1.
- Las reglas de acceso establecidas permiten la Lectura y la Escritura.
- Su ruta estándar es NETx.XCON.<RSS>.CHANNEL
- El canal es índice basado en cero del canal que se quiera obtener del documento RSS. Con "-1" se devuelven todos los canales.

#### • RESULT:

- El tipo de datos es String, su valor por defecto es 0 (False).
- Las reglas de acceso establecidas permiten la Lectura.
- Su ruta estándar es NETx.XCON.<RSS>.RESULT.
- o El resultado de la última petición RSS enviada será almacenada en este ítem.
- o Ejemplo: Código del .xml

#### • Enabled:

- El tipo de datos es Boolean y su valor por defecto es 0 (False).
- Las reglas de acceso establecidas permiten la Lectura y la Escritura.
- Su ruta estándar es NETx.XCON.<RSS>.Enabled.
- Según el manual, si este ítem del servidor es puesto a "True" cualquier comando Get será inmediatamente enviado fuera del servidor a su destino determinado, pero al menos en esta versión de NETx BMS Studio (2.0.7210) y en la anterior (2.0.7000), es necesario ponerlo éste parámetro a True antes de hacer el comando Get, ya que si se hace como dice el manual tendremos que volver a escribir el comando Get de nuevo una vez establecido Enabled como True.
- LastError:
- El tipo de datos es String y su valor por defecto es empty string.
- Las reglas de acceso establecidas permiten la Lectura y la Escritura.
- o Su ruta estándar es NETx.XCON.<RSS>.LastError
- Si un error ocurre durante la transmisión, éste será almacenado aquí.

NOTA: Es necesario también comentar las dos funciones NXA para enviar emails existentes para HTTP y RSS:

#### • xcon.CreateHTTP:

Esta función puede ser usada para crear una conexión HTTP en LUA. Parámetros:

> string – Handle que identifica la conexión dentro del script LUA.

#### • xcon.CreateRSS:

Esta función puede ser usada para crear una conexión RSS en LUA. Parámetros:

> string – Handle que identifica la conexión dentro del script LUA.

Estas serán utilizadas en los ejemplos.

### Ejecución y ejemplos de la interfaz HTTP

Primero vamos a ver cómo funciona el comando Get. Podemos hacerlo de dos formas:

• DE FORMA MANUAL USANDO LA INTERFAZ GRÁFICA:

De esta manera es muy sencillo obtener el resultado y visualizar el resultado. Primero, debemos desglosar la subpestaña NETx del Item tree, después desglosar la subpestaña XCON y finalmente desglosar también el apartado de la interfaz HTTP.

Una vez hecho esto, tan solo tenemos que clicar con el botón derecho del ratón en el apartado Enabled -> Write ítem value y ponemos 1.

| 🚖 Aliases                      |                  |                        |
|--------------------------------|------------------|------------------------|
| NAR VAR                        |                  | 8                      |
| XCOMMAND                       | Write Item Value |                        |
| 🚔 VIRTUAL                      |                  |                        |
| 🛓 XCON                         |                  |                        |
| 🗉 🍯 COM                        | Item ID:         | NETX.XCUN.HTTP.Enabled |
| 🗉 🧉 UDP                        | Value            | 1                      |
| 🗉 🍯 TCP                        | Value.           |                        |
| 🖃 💋 HTTP                       |                  | OK Cancel              |
| - O GET                        |                  |                        |
| - O PUT                        |                  |                        |
| <ul> <li>– o RESULT</li> </ul> |                  |                        |
| - O Enabled                    | False            |                        |

| Item Tree ×   |
|---------------|
| Item          |
| 🖃 🥃 NETx      |
| -II 🎡 II      |
| - 🔃 🜉 Cluster |
| 🖽 📩 Module    |
| 🖽 📩 API       |
| 🕀 👔 Server    |
| -🕀 📷 Today    |
| -표 🚫 Geo      |
| 🕀 🗿 Custom    |
| - 🗄 👷 Aliases |
| 🖽 🥎 VAR       |
| 🗄 🜔 XCOMMAND  |
| -🗉 🚖 VIRTUAL  |
| 🖃 🎄 XCON      |
| - 🕀 🍯 COM     |
| - 🕀 🍯 UDP     |
| - 🕀 🍯 TCP     |
| 🖃 🍯 HTTP      |

Así pondremos enabled a True y habilitaremos la conexión HTTP.

Ahora, procederemos a realizar el envío del comando Get, para ello haremos click derecho en GET -> Write ítem value y ponemos la URL deseada (recordar que no es necesario incluir <u>http://</u> ya que se incluirá automáticamente en el envío).

Por ejemplo:

Si escribimos "www.google.es" obtendremos en RESULT el código HTML de la página web.

JHTTP

[RESULT] - = ( <ldoctype html><html itemscope="" itemtype="http://schema.org/WebPage" lang="es"><head><meta content="Google.es permite acceder a la información mundik
 [Enabled] - = ( Verdadero )

• [LastError] - = ( )

• MEDIANTE SCRIPTS: Esta forma es un poco más compleja, pero conociendo los comandos adecuados veremos que es muy útil, ya que podríamos establecer que cada vez que se iniciase el servidor NETx BMS se ejecutase dicho fragmento de código entre otras utilidades.

Primero crearemos el script, para ello nos crearemos un archivo http.lua en la carpeta donde se almacenan los script cuya ruta es C:\Program Files (x86)\NETxAutomation\NETx.BMS.Server.2.0\Workspaces\MyFirstWorkspace\ScriptF iles. Una vez hecho esto clicaremos en la opción Edit script, y elegiremos el .lua que acabamos de crear.

| Se  | erver | CI           | ients | Projects  | Cluster        | Modules | Extensions  | KN    | X BACnet    | Modbus   | JSON S  | SNMP   To | ols Windo            | ws Info             |
|-----|-------|--------------|-------|-----------|----------------|---------|-------------|-------|-------------|----------|---------|-----------|----------------------|---------------------|
| То  | Exce  | Fro          | m Ex  | cel Start | )<br>Simulatio | on Stop | Item Tree   | Proje | ect Tree Gr | aph XLog | gic MaR | S Search  | Color<br>Edit script | 2<br><u>R</u> emote |
|     |       |              | Last  | cell set: |                |         |             |       |             |          |         |           |                      |                     |
| ×   | Iter  | n Tre        | e ×   |           |                |         |             |       |             |          |         |           |                      |                     |
|     | Iter  | n            |       |           |                |         | Description |       | Value       |          |         |           |                      |                     |
| oje |       | - <b>H</b>   | 🗊 To  | day       |                |         |             |       |             |          |         |           |                      |                     |
|     |       | +            | 🔵 Ge  | :0        |                |         |             |       |             |          |         |           |                      |                     |
| _   |       | ÷            | 🛐 Cu  | stom      |                |         |             |       |             |          |         |           |                      |                     |
|     |       | +            | 🊖 Ali | ases      |                |         |             |       |             |          |         |           |                      |                     |
| ×   |       | +            | VA 🖌  | R         |                |         |             |       |             |          |         |           |                      |                     |
|     |       | +            | ⊳ xc  | OMMAND    |                |         |             |       |             |          |         |           |                      |                     |
|     |       | + 1          | NI 😤  | RTUAL     |                |         |             |       |             |          |         |           |                      |                     |
|     |       | - <u>-</u> . | ∦; XC | ON        |                |         |             |       |             |          |         |           |                      |                     |
|     |       |              | ± 🧯   | СОМ       |                |         |             |       |             |          |         |           |                      |                     |
|     |       |              | ± 🚺   | TCP       |                |         |             |       |             |          |         |           |                      |                     |
|     |       | - 1          | ± 📁   |           |                |         |             |       |             |          |         |           |                      |                     |
| ×   |       | F            |       |           |                |         |             |       |             |          |         |           |                      |                     |
|     |       |              |       |           |                |         |             |       |             |          |         |           |                      |                     |
| -   |       |              | E     | O RESULT  | r              |         |             |       |             |          |         |           |                      |                     |
|     |       |              |       | O Enable  | d              |         |             |       | True        |          |         |           |                      |                     |
|     |       |              |       | O LastErr | or             |         |             |       |             |          |         |           |                      |                     |
|     |       | H            | + 🣹   | RSS       |                |         |             |       |             |          |         |           |                      |                     |
|     |       |              | _     | -         |                |         |             |       |             |          |         |           |                      |                     |

A continuación se mostrará el contenido de http.lua y se explicarán algunas de las funciones utilizadas.

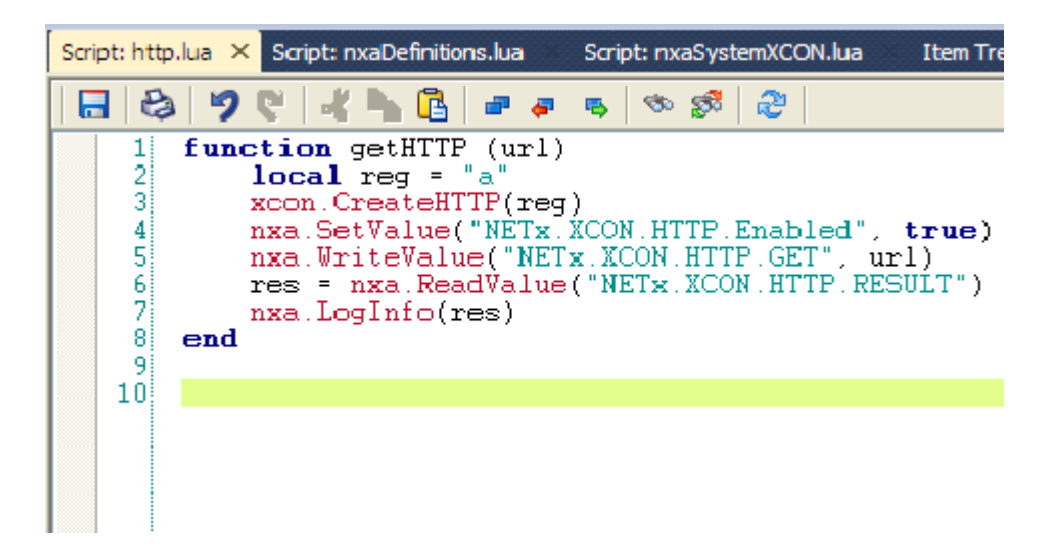

- > xcon.CreateHTTP( Handle): Crea una conexión HTTP en LUA.
- nxa.SetValue ("rutaDelItem", valor): rutaDelItem obtenida haciendo click derecho en Enabled-> copy ítem path to clipboard
- nxa.WriteValue ("rutaDelItem", valor): Esta función escribe activamente el valor dado del item especificado. En comparación con SetValue, una escritura de valor también propagará el cambio de valor al dispositivo de campo. Un retraso opcional también podría especificarse.
- > nxa.ReadValue ("ruta"): Lee el valor del campo RESULT
- > nxa.LogInfo(lo que se desea mostrar por la consola System Messages)

También es necesario modificar el script nxaDefinitions.lua, si queremos que nuestro script pueda ser ejecutado mediante la herramienta Execute LUA script deberemos incluir el script creado en este mediante el comando require tal y como podemos observar en la siguiente captura:

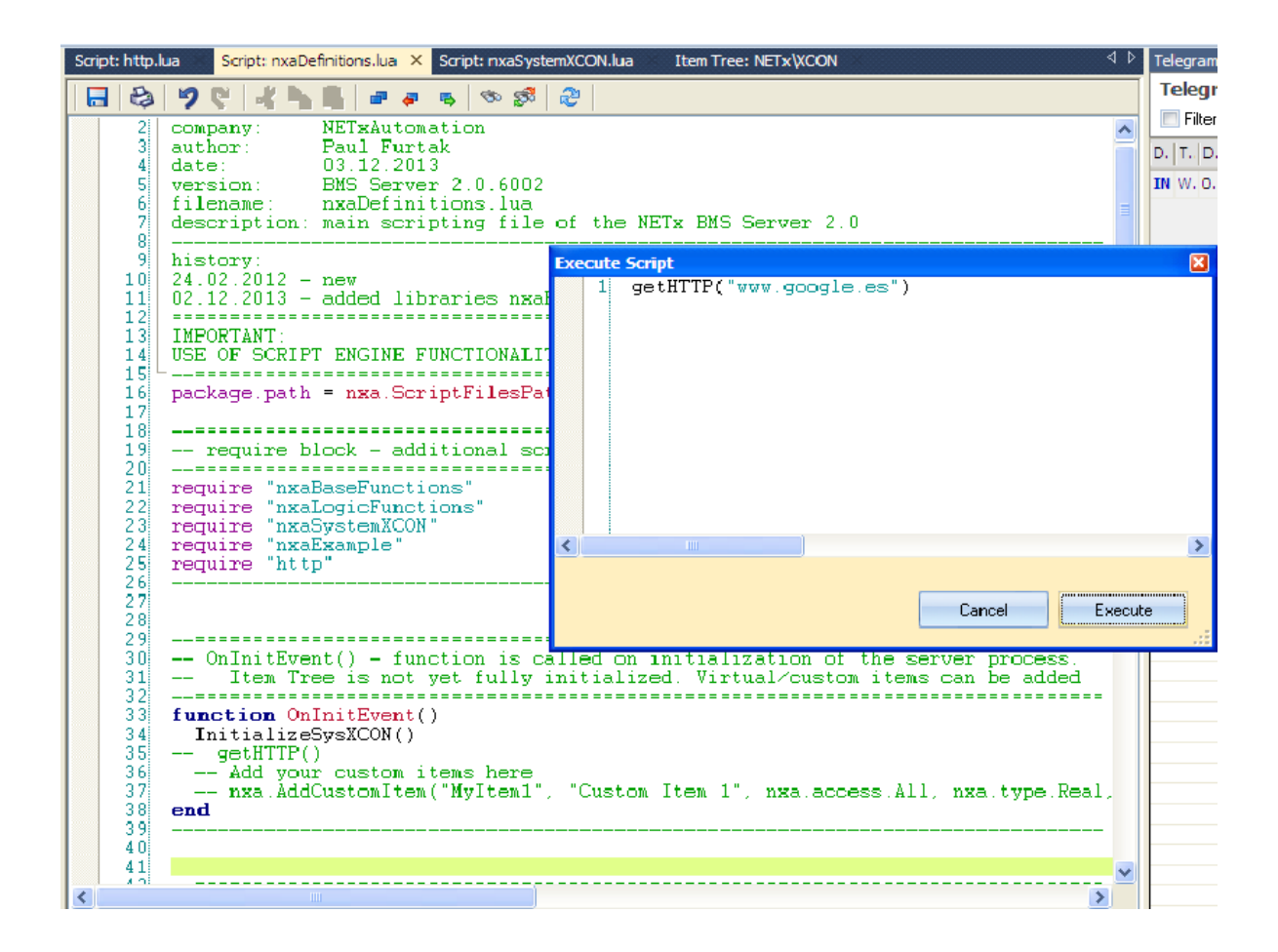

Por último, en la siguiente página mostraremos el resultado de ejecutar dicho script viendo cómo se rellenan los campos de la interfaz gráfica por sí mismos.

| O NET <sub>X</sub> BMS                          | S Studio - <online:< th=""><th>'MyFirstWorkspace'&gt; - [It</th><th>em Tree]</th><th></th><th></th><th></th><th>_ 2 🛛</th></online:<>                                                                                                    | 'MyFirstWorkspace'> - [It                                                                                                    | em Tree]                          |                            |                                                                                                    |                                                                    | _ 2 🛛                           |
|-------------------------------------------------|----------------------------------------------------------------------------------------------------|----------------------------------------------------------------------------------------------------|-----------------------------------|----------------------------|----------------------------------------------------------------------------------------------------|--------------------------------------------------------------------|---------------------------------|
| : Workspace                                     | Edit Server Client                                                                                                    | ts Projects Cluster Modul                                                                                                    | es Extensions KNX BACn            | et Modbus JSON             | Tools Windows Info                                                                                                    |                                                                    | - 8 ×                           |
| Save All                                        | Excel From Excel St                                                                                                    | art Simulation Shutdown Ite                                                                                                    | ems Tree Project Tree Graph       | Search Edit Script         | Remote                                                                                                    |                                                                    |                                 |
| Send Interval<br>Telegrams Rec<br>Telegrams Sen | (ms): 250<br>eived: 0<br>it: 0                                                                                                    | Last Cell Set :                                                                                                    |                                   |                            |                                                                                                    |                                                                    | NETx                            |
| Proje 무 ×                                       | Script: http.lua* 5                                                                                                    | Gript: nxaDefinitions.lua Scri                                                                                                    | pt: nxaSystemXCON.lua             | n Tree X                   |                                                                                                    |                                                                    | 🗙 ۵ ک                           |
| E Q NETX                                        | 🔽 show item val                                                                                                    | les                                                                                                    |                                   |                            |                                                                                                    |                                                                    | 3                               |
| ⊕ ∰ Vis                                         | NETx<br>NETx<br>NIC<br>Nuster<br>Nodule<br>Nodule<br>Nodul |                                                                                                    |                                   |                            |                                                                                                    |                                                                    | CT<br>XV                        |
| <                                               | E NCOMMAI                                                                                                    | ND                                                                                                    |                                   |                            |                                                                                                    |                                                                    |                                 |
| Gate 🛛 ×                                        |                                                                                                    |                                                                                                    |                                   |                            |                                                                                                    |                                                                    | 38                              |
| E Server                                        | 🕀 🥩 COM                                                                                                    |                                                                                                    |                                   |                            |                                                                                                    |                                                                    | ×                               |
| BA                                              | E TCP                                                                                                    |                                                                                                    |                                   |                            |                                                                                                    |                                                                    | 4                               |
|                                                 | -O [GE                                                                                                    | T] - = ( www.google.es )                                                                                                    |                                   |                            |                                                                                                    |                                                                    |                                 |
|                                                 | -0 (PU                                                                                                    | T] - = ( )<br>SUITI - = ( <idecture <="" htmb="" html<="" th=""><th>itemscone="" itemtune="http://sci</th><th>ema org/WebPage'' lan</th><th>="es"&gt;<head><meta.content="< th=""><th>Trongle es nermite acceder a la información mundial en castellano</th><th>catalán gallego euskara e inc</th></meta.content="<></head></th></idecture> | itemscone="" itemtune="http://sci | ema org/WebPage'' lan      | ="es"> <head><meta.content="< th=""><th>Trongle es nermite acceder a la información mundial en castellano</th><th>catalán gallego euskara e inc</th></meta.content="<></head> | Trongle es nermite acceder a la información mundial en castellano  | catalán gallego euskara e inc   |
|                                                 | -0 [En                                                                                                    | abled] - = (Verdadero)                                                                                                    | Kenneegee Kennype nigerrae        | tentalorgy webrilage i tan | je od skriedaskihola obrierike                                                                                                    | areage, as pointe acceder a la información manalar en castellario. | , caldar, galego, caskara e ing |
| Cells 쿠×                                        | E 💋 RSS                                                                                                    | stErrorj - = ( )                                                                                                    |                                   |                            |                                                                                                    |                                                                    |                                 |
| 00 / 0 /                                        | EMAIL                                                                                                    | Interface                                                                                                    |                                   | Ð                          | ecute Script<br>1 getHTTP("www.g                                                                                                    | google.es")                                                        |                                 |
|                                                 | E Simple                                                                                                    | Interface                                                                                                    |                                   |                            |                                                                                                    |                                                                    |                                 |
|                                                 |                                                                                                    |                                                                                                    |                                   |                            |                                                                                                    |                                                                    |                                 |
|                                                 |                                                                                                    |                                                                                                    |                                   |                            |                                                                                                    |                                                                    |                                 |
|                                                 |                                                                                                    |                                                                                                    |                                   |                            |                                                                                                    |                                                                    |                                 |
|                                                 |                                                                                                    |                                                                                                    |                                   |                            |                                                                                                    |                                                                    |                                 |
|                                                 | <                                                                                                    |                                                                                                    |                                   |                            |                                                                                                    | _                                                                  | > 78                            |
| System Messag                                   | 2                                                                                                    |                                                                                                    |                                   | <                          |                                                                                                    |                                                                    | # ×                             |
| Туре                                            | Date/Time                                                                                                    | Module                                                                                                    | Message                           |                            |                                                                                                    |                                                                    | pause 🔳 🗑                       |
| () INFO                                         | 01/06/15 18:43:29.203                                                                                                    | LUA_ENGINE                                                                                                    |                                   |                            |                                                                                                    | Cancel Execute                                                     |                                 |
| INFO<br>INFO                                    | 01/06/15 18:43:52                                                                                                    | nxaScript.Editor                                                                                                    | Script file saved.                |                            |                                                                                                    |                                                                    |                                 |
| <                                               |                                                                                                    | ur.                                                                                                    |                                   |                            |                                                                                                    |                                                                    | 8                               |
| Status: Run                                     | ning 🛛 🕞 Started at: 0                                                                                                    | 1/06/2015 18:38:00 《 ONLI                                                                                                    | NE: 'MyFirstWorkspace' 🧃 Star     | nd Alone Server (Active)   | XDB: ONLINE                                                                                                    |                                                                    | www.NETxAutomation.com          |
| 🦺 Inicio                                        | 🧾 🧷 🙆 😜                                                                                                    | NETx BMS Studio - <                                                                                                    | 😻 Using PUT method in             | C ScriptFiles              | 🗀 javi                                                                                                    | DOC_ENG.pdf - Adob                                                 | 🟓 🌒 凝 🧐 🔃 18:53                 |

A la hora de probar el comando Put el procedimiento sería el mismo, tan solo sería necesario cambiar la ruta y la url en el comando nxa.WriteValue, y poner en su lugar la sintaxsis adecuada para una HTTP Put request, sería algo similar a esto:

```
*** REQUEST
GET /users/123 HTTP/1.1
Host: www.example.org
. . .
*** RESPONSE
200 OK HTTP/1.1
. . .
<html>
. . .
<form action="http://www.example.org/users/123" method="put" if-match="q1w2e3r4t5">
 <input name="user-name" value="" />
 <input name="hat-size" value="" />
 <input type="submit" />
</form>
</html>
*** REQUEST
PUT /users/123 HTTP/1.1
Host: www.example.org
If-Match: "q1w2e3r4t5"
Content-Type: application/x-www-form-urlencoded
Content-Length: nnn
user-name=mike&hat-size=medium
*** RESPONSE
200 OK HTTP/1.1
. . .
<html>
. . .
user-name: mike
 hat-size: medium
. . .
<html>
```

PROBLEMAS ENCONTRADOS:

En la última versión (2.0.7210) no es posible, mediante la interfaz gráfica ver los resultados en RESULT tras introducir la url en GET. Tan solo muestra a intervalos irregulares una página amarilla en resolución desmedida (lo veremos en el ejemplo de RSS), para la realización del ejemplo hecho del comando Get ha sido necesario utilizar la versión 2.0.7000 del software.

### Ejecución y ejemplos de la interfaz RSS

Ahora, vamos a comprobar el funcionamiento de del comando Get de la interfaz RSS. Podemos hacerlo de dos formas:

• DE FORMA MANUAL USANDO LA INTERFAZ GRÁFICA:

De esta manera es muy sencillo obtener el resultado y visualizar el resultado. Primero, debemos desglosar la subpestaña NETx del Item tree, después desglosar la subpestaña XCON y finalmente desglosar también el apartado de la interfaz RSS.

Una vez hecho esto, tan solo tenemos que clicar con el botón derecho del ratón en el apartado Enabled -> Write ítem value y ponemos 1.

| E 🕞 XCOMMAND                  |                  | 2                     |
|-------------------------------|------------------|-----------------------|
| 🗉 🚖 VIRTUAL                   |                  | <u>ت</u>              |
| 🖃 🎄 XCON                      | Write Item Value |                       |
| 🕀 🧊 СОМ                       |                  |                       |
| - 🗉 🧉 UDP                     |                  | NETY XCON BSS Enabled |
| - 🗉 🧉 TCP                     | Item ID:         | NETX/CONTRODUCTION    |
| - 🗉 🧉 HTTP                    | Value:           | 1                     |
| - 🖃 🧉 RSS                     |                  |                       |
| – o GET                       |                  | OK Cancel             |
| - O CHANNEL                   |                  |                       |
| - O RESULT                    |                  |                       |
| <ul> <li>O Enabled</li> </ul> | False            |                       |
| L o LastError                 |                  |                       |

Así pondremos enabled a True y habilitaremos la conexión RSS.

Ahora, procederemos a realizar el envío del comando Get, para ello haremos click derecho en GET -> Write ítem value y ponemos la URL deseada (recordar que no es necesario incluir <u>http://</u> ya que se incluirá automáticamente en el envío en caso de ser una url normal). Por ejemplo:

Si escribimos "www.dte.us.es" obtendremos en RESULT el código HTML de la página web.

```
RSS
GET] - = (www.dte.us.es)
(CHANNEL] - = (-1)
(RESULT] - = (<!DOCTYPE html PUBLIC| ''-//W3C//DTD XHTML 1.0 Transitional//EN''| ''http://www.w3.org
(Enabled] - = (Verdadero)
(LastError] - = ()
```

 MEDIANTE SCRIPTS: Primero crearemos el script, para ello nos crearemos un archivo rss.lua en la carpeta donde se almacenan los script cuya ruta es C:\Program Files (x86)\NETxAutomation\NETx.BMS.Server.2.0\Workspaces\MyFirstWorkspace\ScriptF iles. Una vez hecho esto clicaremos en la opción Edit script, y elegiremos el .lua que acabamos de crear.

| Se  | erver      | С    | lient    | is F        | rojects    | Cluster        | Modules | Extensions  | KN   | IX BACne | t Mod | bus JSO | N SN | MP   To | ols Windo            | ows Info            |
|-----|------------|------|----------|-------------|------------|----------------|---------|-------------|------|----------|-------|---------|------|---------|----------------------|---------------------|
| To  | )<br>Excel | l Fr | om l     | )<br>Excel  | )<br>Start | )<br>Simulatio | on Stop | Item Tree   | Proj | ect Tree | Graph | XLogic  | MaRS | Search  | Color<br>Edit script | 2<br><u>R</u> emote |
|     |            |      | La       | st cell     | set:       |                |         |             |      |          |       |         |      |         |                      |                     |
| ×   | Iter       | n Tr | ee 🤇     | ×           |            |                |         |             |      |          |       |         |      |         |                      |                     |
|     | Iter       | n    |          |             |            |                |         | Description |      | Value    |       |         |      |         |                      |                     |
| oje |            | +    |          | loday       | 1          |                |         |             |      |          |       |         |      |         |                      |                     |
|     |            | -+   | 00       | Geo         |            |                |         |             |      |          |       |         |      |         |                      |                     |
|     |            | -+   | <b>(</b> | Custo       | m          |                |         |             |      |          |       |         |      |         |                      |                     |
|     |            | +    | ÷        | Aliase      | 5          |                |         |             |      |          |       |         |      |         |                      |                     |
| ×   |            | +    | M 1      | /AR         |            |                |         |             |      |          |       |         |      |         |                      |                     |
|     |            | -+   | >>       | CON         | IMAND      |                |         |             |      |          |       |         |      |         |                      |                     |
|     |            | -+   |          | /IRT        | JAL        |                |         |             |      |          |       |         |      |         |                      |                     |
|     | <u> </u>   | 43   | **)<br>  |             |            |                |         |             |      |          |       |         |      |         |                      |                     |
|     |            |      |          |             |            |                |         |             |      |          |       |         |      |         |                      |                     |
|     | —          | -    |          | 0<br>10     | יוט<br>יוס |                |         |             |      |          |       |         |      |         |                      |                     |
|     | <u> </u>   |      |          | р IV<br>П Н | .r<br>TTP  |                |         |             |      |          |       |         |      |         |                      |                     |
| ×   |            | [    |          | 0           | GET        |                |         |             |      |          |       |         |      |         |                      |                     |
|     | ·          |      |          | - 0         | PUT        |                |         |             |      |          |       |         |      |         |                      |                     |
|     |            |      |          | - 0         | RESULT     |                |         |             |      |          |       |         |      |         |                      |                     |
|     |            |      | -        | - 0         | Enabled    | l i            |         |             |      | True     |       |         |      |         |                      |                     |
|     |            |      |          | - 0         | LastErro   | r              |         |             |      |          |       |         |      |         |                      |                     |
|     |            |      | +        | 💋 R:        | SS         |                |         |             |      |          |       |         |      |         |                      |                     |
|     |            | 1    |          | -           |            |                |         | :           |      |          |       |         |      |         |                      |                     |

A continuación se mostrará el contenido de http.lua y se explicarán algunas de las funciones utilizadas.

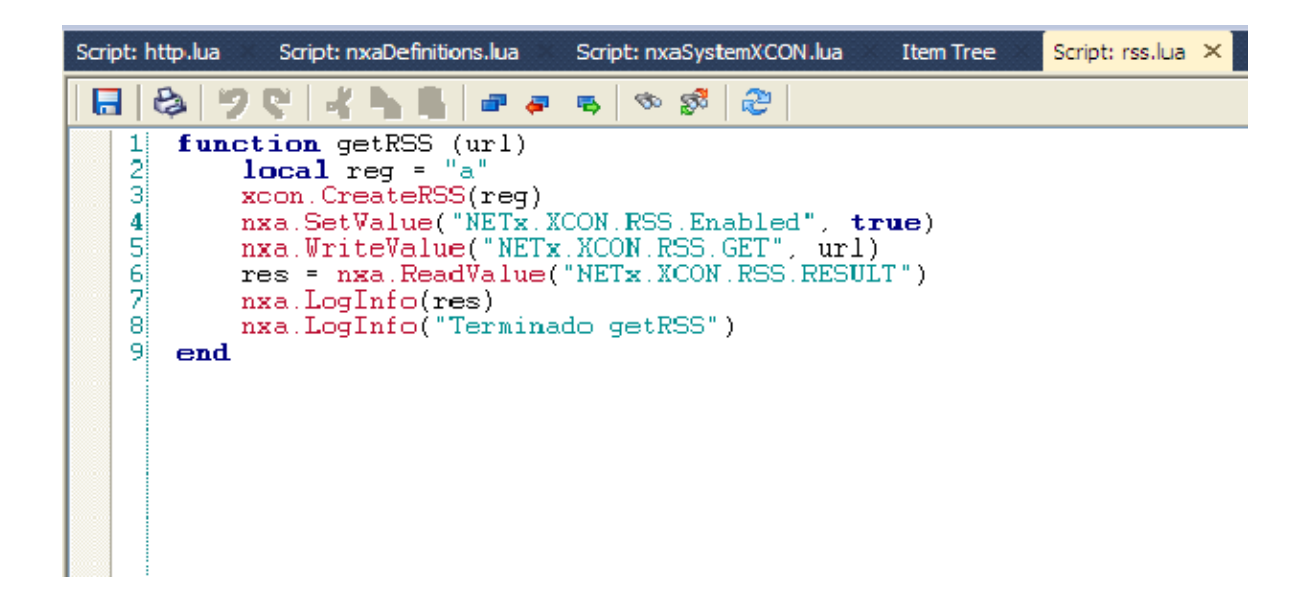

- > xcon.CreateRSS( Handle): Crea una conexión RSSen LUA.
- nxa.SetValue ("rutaDelItem", valor): rutaDelItem obtenida haciendo click derecho en Enabled-> copy ítem path to clipboard
- nxa.WriteValue ("rutaDelItem", valor): Esta función escribe activamente el valor dado del item especificado. En comparación con SetValue, una escritura de valor también propagará el cambio de valor al dispositivo de campo. Un retraso opcional también podría especificarse.
- > nxa.ReadValue ("ruta"): Lee el valor del campo RESULT
- > nxa.LogInfo(lo que se desea mostrar por la consola System Messages)

También es necesario modificar el script nxaDefinitions.lua, si queremos que nuestro script pueda ser ejecutado mediante la herramienta Execute LUA script deberemos incluir el script creado en este mediante el comando require tal y como podemos observar en la siguiente captura:

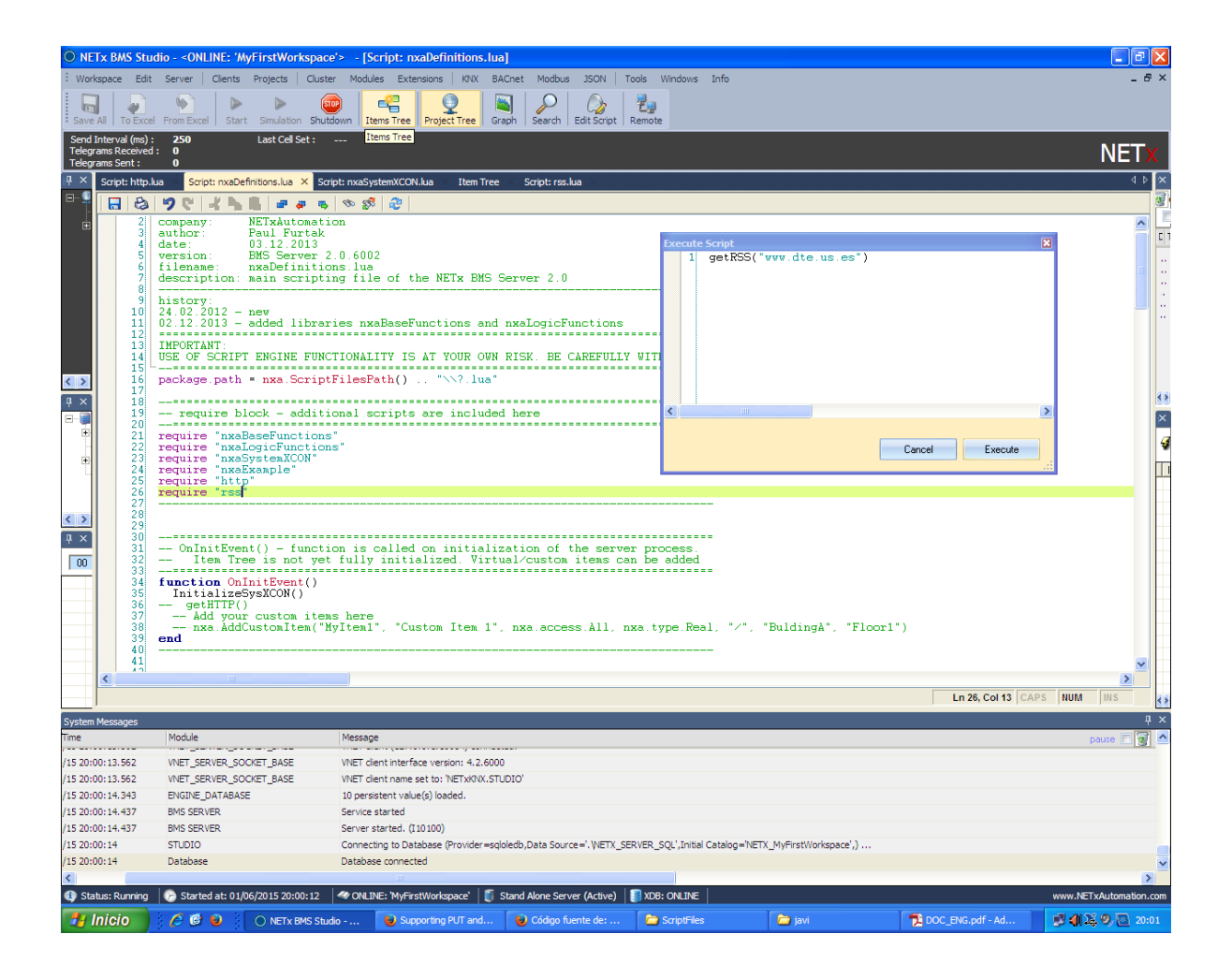

Por último, en la siguiente página mostraremos el resultado de ejecutar dicho script viendo cómo se rellenan los campos de la interfaz gráfica por sí mismos.

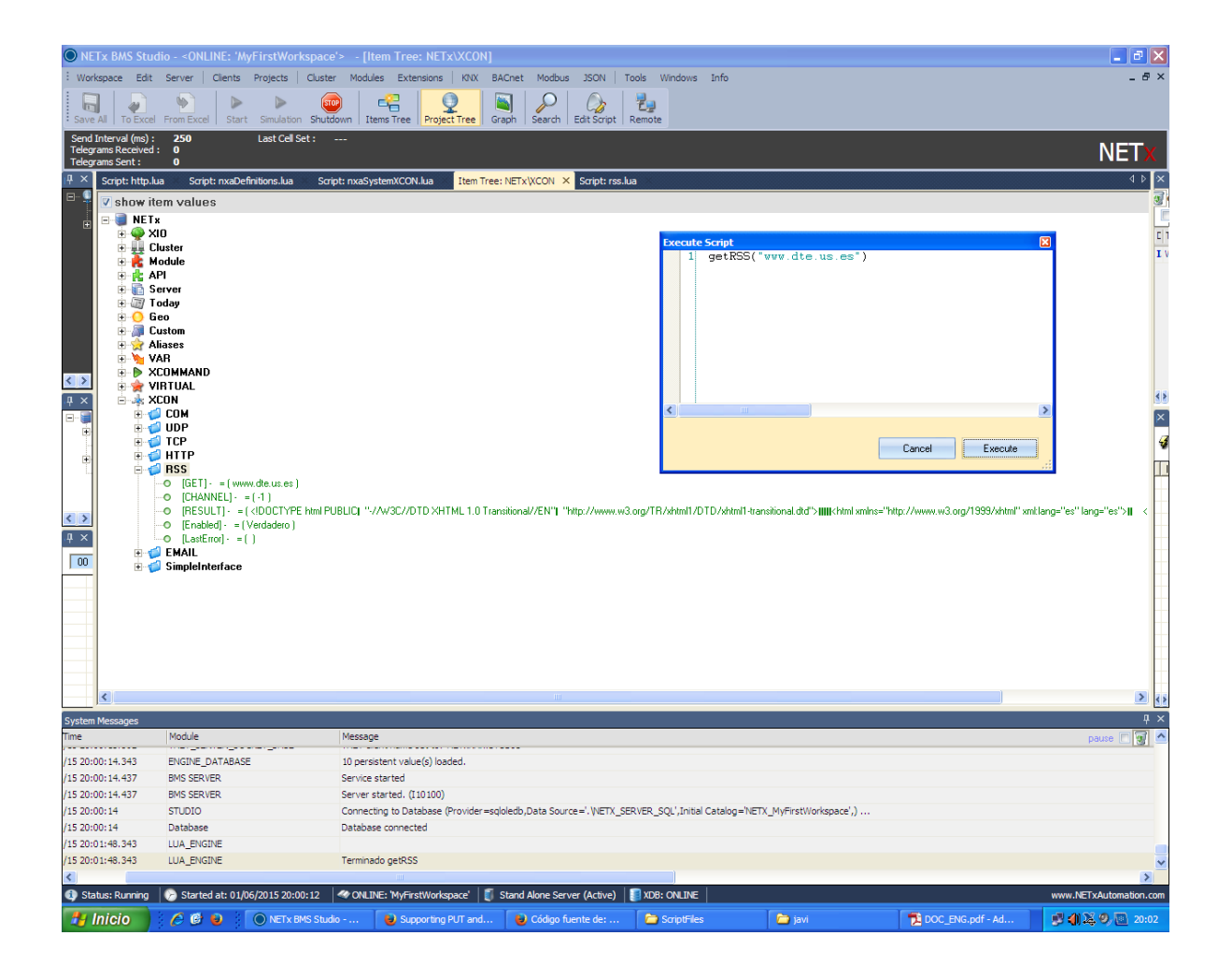

Por último, en la siguiente página veremos los resultados de utilizar una URL RSS y, de paso, comprobaremos el error de página amarilla en resolución desmedida (dado que ésta vez noi utilizamos la versión 2.0.7000, sino la 2.0.7210)

| NETx BM                                   | IS Studio *** DEMO                    | *** - Or   | nline: MyFirstWorkspace - [Item Tree] | _                                                                                                    | A                                                                                                    |     |                |                  |  |
|-------------------------------------------|---------------------------------------|------------|---------------------------------------|----------------------------------------------------------------------------------------------------|----------------------------------------------------------------------------------------------------|-----|----------------|------------------|--|
| Workspace                                 | e File Edit Se                        | erver C    | Clients Projects Cluster Module       | s Extensions K                                                                                                    | NX BACnet Modbus JSON SNMP Tools Windows Info                                                          |     |                | 8 ×              |  |
| Save Sa                                   | ve all Close To                       | Excel Fi   | rom Excel Start Simulation Stop       | Item Tree Pro                                                                                                    | Siect Tree Graph XLogic MaRS Search Edit script Remote                                                 |     |                |                  |  |
| Send interv<br>Telegrams r<br>Telegrams s | al (ms): 100<br>eceived: 0<br>sent: 0 |            | Last cell set:                        |                                                                                                    |                                                                                                    |     |                | NETx             |  |
| Project Tree                              | ų ×                                   | Item Tr    | ree × Script: nxaSystemXCON.lua       |                                                                                                    |                                                                                                    | 4 Þ | Telegrams      | д ×              |  |
| E S NET                                   | x BMS Server                          | Item       |                                       | Description                                                                                                    | Value                                                                                                  | -   | Telegram moni  | itor 🏻 pause 🔲 👿 |  |
| + 💼 🖞                                     | MS clients<br>Visualization proie     | -#         | 🚖 VIRTUAL                             |                                                                                                    |                                                                                                    |     | Filter: (AL)P  | = BROADCAST      |  |
|                                           |                                       | La         | A XCON                                |                                                                                                    |                                                                                                    |     | D T D G D      | S Descripti V    |  |
|                                           |                                       |            | 🕘 🂋 COM                               |                                                                                                    |                                                                                                    |     | There are no   | items to show.   |  |
| •                                         |                                       |            | 🕀 🍏 UDP                               |                                                                                                    |                                                                                                    |     |                |                  |  |
| Gateways                                  | ų ×                                   |            | 🗉 🧔 TCP                               |                                                                                                    |                                                                                                    |     |                |                  |  |
| - Serv                                    | /er                                   |            | 🖃 🧔 HTTP                              |                                                                                                    |                                                                                                    |     |                |                  |  |
| E                                         | .NX<br>MCnet                          |            | - O GET                               |                                                                                                    |                                                                                                    |     |                |                  |  |
|                                           | Addbus                                |            | - o PUT                               |                                                                                                    | PUT /hello.htm HTTP/1.1                                                                                |     | L              |                  |  |
| 🍈 J                                       | SON                                   |            | - o RESULT                            |                                                                                                    | -                                                                                                    |     | Properties     | д×               |  |
| 🗐 S                                       | INMP                                  |            | - O Enabled                           |                                                                                                    | True                                                                                                   |     | 3              |                  |  |
|                                           |                                       |            | L O LastError                         |                                                                                                    | ChilkatLog: QuickPutStr: DIIDate: May 8 2014 ChilkatVersion: 9.5.0.39 UnlockPrefix: NETXAUHttp Userna  |     | NETx.XCON.RS   | 55.RESULT        |  |
| Cells                                     | д×                                    |            | - 🔄 🍅 RSS                             |                                                                                                    |                                                                                                    | Е   | Name ID        | Value            |  |
|                                           |                                       |            | - O GEI                               |                                                                                                    | http://estaticos.elmundo.es/elmundo/rss/portada.xml                                                    |     | Item Cano 1    | BSTR I           |  |
| 00 / 10                                   | / 000 @                               |            | - O CHANNEL                           |                                                                                                    | -1                                                                                                    |     | Item Value 2   |                  |  |
|                                           |                                       |            | - O RESULT                            |                                                                                                    | Tana                                                                                                   |     | Item Quality 3 | GOOD             |  |
|                                           |                                       |            | - O Enabled                           |                                                                                                    | Irue                                                                                                   |     | Item Times 4   | 02/06/2015 2     |  |
|                                           |                                       |            |                                       |                                                                                                    |                                                                                                    |     | Item Acces 5   | READ             |  |
| I                                         |                                       |            |                                       |                                                                                                    |                                                                                                    | ٣   | Server Sca 6   | 10 -             |  |
| System Mer                                | sages                                 |            |                                       |                                                                                                    |                                                                                                    |     |                | д×               |  |
| Туре                                      | Date/Time                             |            | Module                                | Message                                                                                                    |                                                                                                    |     |                | pause 🗐 🗑 🖌      |  |
| INFO                                      | 02/00/15 19:42:57                     |            | STODIO                                | Connecting to Da                                                                                                    | tabase (Provider=sqloledb,Data Source= .\IVETA_SEKVEK_SQL_Initial Catalog= IVETA_IVI9FIrstvoorkspace.) |     |                |                  |  |
| ERROR                                     | 02/06/15 19:43:05                     | 5          | Database                              | Expiró el tiempo o                                                                                                  | de espera de inicio de sesión                                                                          |     |                |                  |  |
| INFO                                      | 02/06/15 19:48:00                     | )          | STUDIO                                | Connecting to Database (Provider=sqloledb,Data Source='.\NETX_SERVER_SQL',Initial Catalog='NETX_MyFirstWorkspace',) |                                                                                                    |     |                |                  |  |
| INFO                                      | 02/06/15 19:48:01                     | L          | Database                              | Database connect                                                                                                    | ted                                                                                                    |     |                | -                |  |
| •                                         |                                       |            |                                       |                                                                                                    |                                                                                                    |     |                | F                |  |
| Status: S                                 | Started 🛛 🕞 Started                   | d at: 01/0 | 06/2015 20:44:41 ONLINE: 'MyFirs      | tWorkspace' 🧃 S                                                                                                    | itand Alone Server (Active) 🛛 📳 XDB: ONLINE                                                            |     |                |                  |  |
|                                           |                                       |            |                                       |                                                                                                    | ES                                                                                                    | . ( | 2 💷 👍 🖼 🦼      | 22:22            |  |

| NET <sub>Y</sub> RMS                                                                                                    | Studio *** DEMO ***   | - Online: MyFirstWorkspace - IItem Tre |                                                                                                    |
|----------------------------------------------------------------------------------------------------|-----------------------|----------------------------------------|----------------------------------------------------------------------------------------------------|
|                                                                                                    | Stadio Dellio         | onine ny insertencipace premi re       | < ac:creator> <iluda <="" ac:creator="" aleimundo.cs])="" i=""><br/>&lt; lineb.http://www.alexundo.cs/loc/2015/06/02/055640504616366028b4579.html</iluda>                                                                                                    |
| Workspace                                                                                                    | File Edit   Serve     | er Clients Projects   Cluster Moo      | <media:description html"="" type="http://www.media:description.com/participation-of-mix-analytic-product of the second second sec&lt;br&gt;second second second second second second second second second second second second second second second second second second second second second second second second second second second second second second second second second sec&lt;/th&gt;&lt;/tr&gt;&lt;tr&gt;&lt;th&gt;&lt;/th&gt;&lt;th&gt;&lt;/th&gt;&lt;th&gt;&lt;/th&gt;&lt;th&gt;Jenner&lt;/strong&gt; (casado hasta el año pasado con la matriarca ]]&gt;&lt;/media:description&gt;&lt;/th&gt;&lt;/tr&gt;&lt;tr&gt;&lt;th&gt;Save Save&lt;/th&gt;&lt;th&gt;all Close To Evo&lt;/th&gt;&lt;th&gt;el From Excel Start Simulation&lt;/th&gt;&lt;th&gt;&lt;media:title type="><![CDATA[KARDASHIAN[El cambio de sexo del patriarca]]></media:description> |
| Jave Jave                                                                                                    | all close   to exe    | er Homexcer   State Simulation 3       | <media:content <br="" height="400" medium="image" url="http://estaticos.elmundo.es/assets/multimedia/imagenes/2015/06/02/14332653875610.jpg" width="317">http://estaticos.elmundo.es/assets/multimedia/imagenes/2015/06/02/14332653875610.jpg" medium="image" width="317" height="400"<br/>http://estaticos.elmundo.es/assets/multimedia/imagenes/2015/06/02/14332653875610.jpg" medium="image" width="317" height="400"<br/>http://estaticos.elmundo.es/assets/multimedia/imagenes/2015/06/02/14332653875610.jpg" medium="image" width="317" height="400"<br/>http://estaticos.elmundo.es/assets/multimedia/imagenes/2015/06/02/14332653875610.jpg" medium="image" width="317"<br/>height="staticos.elmundo.es/assets/multimedia/imagenes/2015/06/02/14332653875610.jpg" medium="image" width="staticos.elmundo.es/assets/multimedia/imagenes/2015/06/02/14332653875610.jpg"<br/>http://estaticos.elmundo.es/assets/multimedia/imagenes/2015/06/02/14332653875610.jpg" medium="image" width="staticos.elmundo.es/assets/multimedia/imagenes/2015/06/02/14332653875610.jpg" medium="imagenes/2015/06/02/14332653875610.jpg" medium="imagenes/2015/06/02/14332653875610.jpg"</media:content>                                                                                                    |
| Send interval                                                                                                    | (ms): 100             | Last cell set:                         | vpc= image/peg /><br><mediathumbnail.ud="http: 02="" 06="" 14332653875610_150v0.ing"="" 2015="" assets="" beinht="189" estaticos.elmundo.es="" imagenes="" multimedia="" width="150"></mediathumbnail.ud="http:>                                                                                                    |
| Telegrams ser                                                                                                    | nt: 0                 |                                        | < quid>http://www.ehundo.sc/loc/2015/06/02/556/95046163/http://www.ehundo.sc/loc/2015/05/02/556/9504/2015/05/9504/9504/9504/9504/9504/9504/9504/                                                                                                    |
| Design Trees                                                                                                    | П Х №                 | Tree X Scriptup VSurtem VCON Jus       | <pre><pubdate>Tue, 02 Jun 2015 13:57:27 +0200 </pubdate></pre>                                                                                                    |
| Project free                                                                                                    |                       |                                        |                                                                                                    |
|                                                                                                    | IS clients            | em                                     | <item></item>                                                                                                    |
| i 🚯 Vis                                                                                                    | sualization proje     | 🔠 🍲 VIRTUAL                            | <ul> <li><uc><uc>&gt;<uc>&gt;<uc>&gt;<uc>&gt;<uc>&gt;<uc>&gt;<uc></uc></uc></uc></uc></uc></uc></uc></uc></li></ul>                                                                                                    |
|                                                                                                    | Judii Editori proto   |                                        | substriptions stopped and the second control of the second second                                                                                                    |
|                                                                                                    |                       | La com                                 | src="http://secure-uk.imrworldwide.com/cgi-bin/m?cid=es-widgetueditorial&cg=rss-elmundo&ci=es-widgetueditorial&si=http://www.elmundo.es/rss/index.xml"                                                                                                    |
| 4                                                                                                    | H +                   |                                        | alt=""/>])>                                                                                                    |
|                                                                                                    |                       |                                        | < dc:creator> <1(CDA14)/USA% CUIS ROMOI]><br>climb http://www.newneduce.com/ac/confection/ac/ac/ac/ac/ac/ac/ac/ac/ac/ac/ac/ac/ac/                                                                                                    |
| Gateways                                                                                                    | Ψ×                    |                                        | <intra-http: 00="" 02="" 2015="" 30039622006503906937.intra-kintra-kintr<="" io6="" th="" www.eimundo.es=""></intra-http:>                                                                                                    |
| E- Server                                                                                                    |                       | на Филь                                | ParA-s. La actual novia del presidente, la actriz Julie Gayet, sigue sin ejerce.]>                                                                                                    |
|                                                                                                    | Coot                  | - o GET                                | <media:title type="html"><![CDATA[PROTOCOLO]Los reyes hacen su primer viaje oficial a Francia]]></media:title>                                                                                                    |
| Ma                                                                                                    | adbus                 | - O PUT                                | <media:content <="" height="280" medium="image" p="" url="http://estaticos.elmundo.es/assets/multimedia/imagenes/2015/06/02/14332616132676.jpg" width="445"></media:content>                                                                                                    |
| JS                                                                                                    | ON                    | <ul> <li>– o RESULT</li> </ul>         | type= image/peg /><br>cmaetisthumbaailud="http://astaticor.elmundo.er/ascat/multimedia/imagener/2015/06/02/14332616132676 150% ing" width="150" height="94" />                                                                                                    |
| SN                                                                                                    | MP                    | <ul> <li>O Enabled</li> </ul>          | < neuronomia minora minora mices/assectorsemanacosenario estas associational association and association and as<br>Association and association and association and association and association and association and association and association and association and association and association and association and association and association and association                                                                                                    |
| _                                                                                                    |                       | O LastError                            | vpubDate>Tue, 02 Jun 2015 18:02:45 +0200                                                                                                    |
|                                                                                                    |                       | - I de RSS                             |                                                                                                    |
| Cells                                                                                                    | ų×                    | GET C                                  | <item></item>                                                                                                    |
|                                                                                                    | 000 @                 | O CHANNEL                              | <td< th=""></td<>                                                                                                    |
| 1.00 /10 /                                                                                                    | 1000 (e)              |                                        | Substrytom > (control of the control of the cont                                                                                                    |
|                                                                                                    |                       | - O RESOLT                             | src="http://secure-uk.imnworldwide.com/cgi-bin/m?cid=es-widgetueditorial&cg=rss-elmundo&ci=es-widgetueditorial&si=http://www.elmundo.es/rss/index.xml"                                                                                                    |
|                                                                                                    |                       | - O Enabled                            | alt=""/>])>                                                                                                    |
|                                                                                                    |                       | C LastError                            | < dc:creator><[UDA14]emundo.es]]><br>                                                                                                    |
|                                                                                                    |                       | EMAIL                                  | <media:description html"="" type="http://www.enumdo.cg/udoi.go/doi/00/00/00/00/00/00/00/00/00/00/00/00/00&lt;/td&gt;&lt;/tr&gt;&lt;tr&gt;&lt;th&gt;&lt;/th&gt;&lt;td&gt;&lt;/td&gt;&lt;td&gt;&lt;/td&gt;&lt;td&gt;campo de desplazados.]]&gt;&lt;/media:description&gt;&lt;/td&gt;&lt;/tr&gt;&lt;tr&gt;&lt;th&gt;System Messa&lt;/th&gt;&lt;th&gt;iges&lt;/th&gt;&lt;th&gt;&lt;/th&gt;&lt;th&gt;&lt;media:title type="><![CDATA[MYANMAR]Crisis de refugiados]]></media:description>                                                                                                    |
| Туре                                                                                                    | Date/Time             | Module                                 | <media:content <br="" height="130" medium="image" url="http://estaticos.elmundo.es/assets/multimedia/imagenes/2015/0b/02/14332b1bb02564.jpg" width="14/">https://estaticos.elmundo.es/assets/multimedia/imagenes/2015/0b/02/14332b1bb02564.jpg" medium="image" width="14/" height="130"<br/>https://estaticos.elmundo.es/assets/multimedia/imagenes/2015/0b/02/14332b1bb02564.jpg" medium="image" width="14/" height="130"<br/>https://estaticos.elmundo.es/assets/multimedia/imagenes/2015/0b/02/14332b1bb02564.jpg" medium="image" width="14/" height="130"<br/>https://estaticos.elmundo.es/assets/multimedia/imagenes/2015/0b/02/14332b1bb02564.jpg" medium="image" width="14/" height="130"<br/>https://estaticos.elmundo.es/assets/multimedia/imagenes/2015/0b/02/14332b1bb02564.jpg" medium="image" width="14/" height="130"<br/>https://estaticos.elmundo.es/assets/multimedia/imagenes/2015/0b/02/14332b1bb02564.jpg" medium="image" width="14/" height="130"<br/>https://estaticos.elmundo.es/assets/multimedia/imagenes/2015/0b/02/14332b1bb02564.jpg" medium="image" width="14/" height="130"<br/>https://estaticos.elmundo.es/assets/multimedia/imagenes/2015/0b/02/14332b1bb02564.jpg" medium="image" width="14/" height="130"<br/>https://estaticos.elmundo.es/assets/multimedia/imagenes/2015/0b/02/14332b1bb02564.jpg" medium="image" width="14/" height="130"<br/>https://estaticos.elmundo.es/assets/multimedia/imagenes/2015/0b/02/14332b1bb02564.jpg" medium="image" width="14/" height="140"<br/>https://estaticos.elmundo.es/assets/multimedia/imagenes/2015/0b/02/14332b1bb02564.jpg" medium="image" width="140"<br/>https://estaticos.elmundo.es/assets/multimedia/imagenes/2015/0b/02/14332b1bb02564.jpg" medium="image" width="140"<br/>https://estaticos.elmundo.es/assets/multimedia/imagenes/2015/0b/02/14332b1bb02564.jpg" https://estaticos.elmundo.es/assets/multimedia/imagenes/2015/0b/02/14332b1bb02564.jpg" https://estaticos.elmundo.es/assets/multimedia/imagenes/2015/0b/02/14332b1bb02564.jpg" https://estaticos.elmundo.es/assets/multimedia/<br/>https://estaticos.elmundo.es/assets/multimedia/<br/>https://estaticos.elmundo.es/assets/multim</media:content>                                                                                                    |
| INFO                                                                                                    | 02/00/15 19:42:57     | STODIO                                 | ype= image/peg /><br><mediathumbnail.ud="http: 02="" 06="" 14332616602564_150v0="" 2015="" assets="" beight="132" estaticos.elmundo.es="" imagenes="" ing"="" multimedia="" width="150"></mediathumbnail.ud="http:>                                                                                                    |
| ERROR                                                                                                    | 02/06/15 19:43:05     | Database                               | <guid>http://www.elmundo.es/loc/2015/06/02/556da03646163fd5028b457f.html</guid>                                                                                                    |
| INFO                                                                                                    | 02/06/15 19:48:00     | STUDIO                                 | <pre><pubdate>Tue, 02 Jun 2015 14:24:07 +0200 </pubdate></pre>                                                                                                    |
| INFO                                                                                                    | 02/06/15 19:48:01     | Database                               |                                                                                                    |
| •                                                                                                    |                       |                                        |                                                                                                    |
| <li>Status: Status: St</li> | arted 🛛 🍘 Started at: | : 01/06/2015 20:44:41 🛛 🛷 ONLINE: 'My  |                                                                                                    |
|                                                                                                    |                       |                                        | 22.0                                                                                                    |
|                                                                                                    |                       |                                        |                                                                                                    |
|                                                                                                    | رز                    |                                        |                                                                                                    |

Como puede observarse en la captura, se muestra la página RSS deseada del periódico El Mundo, pero en lugar de mostrarse en el campo RESULT se muestra en esa ventana amarilla y sin permitirnos ver el contenido en su totalidad.